# 2.7 SEGMENTS

### 2.7.1 HOW TO EDIT AN AIR SEGMENT

|           |             |           |             |           |         | Sort Date | . 08/       | 08/2007 19:45 |
|-----------|-------------|-----------|-------------|-----------|---------|-----------|-------------|---------------|
| R Segment | Other Segr  | nents (HH | L/CAR/TUR/  | /SEA/TRF/ | OTHS) \ | /oucher N | lail        |               |
| Carrier   | Flight Nº   | Class     | Flight Date | From      | То      | Status    | Depart      | Arrive        |
| KE        | 0906        | S         | 08/08/200   | FRA       | ICN     | НК        | 1945        | 1300          |
| L L       | Vº of Stops | 0         |             | Equipment | 744     |           | Miles       | 0             |
|           | Meal Code   |           |             | Gate Time |         | ]         | Arr +/- Day | 1             |
|           |             |           |             |           |         |           |             |               |
| Remarks   |             |           |             |           |         |           |             | 6             |
| Remarks   |             |           |             |           |         |           |             | ~             |
| Remarks   |             |           |             |           |         |           |             | ~             |
| Remarks   |             |           |             |           |         |           |             | <             |
| Remarks   |             |           |             |           |         |           |             | 8             |
| Remarks   |             |           |             |           |         |           |             |               |
| Remarks   |             |           |             |           |         |           |             | < <u> </u>    |

To Edit a Segment there must be a current active Order open, then...

| SuitCase 2007                                           |               |                          |         |           |         |        |          |      |       |        |      |         |       |           |              |              |      |
|---------------------------------------------------------|---------------|--------------------------|---------|-----------|---------|--------|----------|------|-------|--------|------|---------|-------|-----------|--------------|--------------|------|
| Elle Functions View Administration Modules Windows Help |               |                          |         |           |         |        |          |      |       |        |      |         |       |           |              |              |      |
| 🗋 🛃 English (UK) 🔹 DKK 🍟 Donald Forbes   TEST SQL   🙆 🗙 |               |                          |         |           |         |        |          |      |       |        |      |         |       |           |              |              |      |
| 🗐 SuitCase order No: 49211 / Testesen                   |               |                          |         |           |         |        |          |      |       |        |      |         |       |           |              |              |      |
| AIRTIKI ASP                                             | General Cust  | General Customer Address |         |           |         |        |          |      |       |        |      |         |       |           |              |              |      |
| DENMARK                                                 | Customer      | Test                     | esen    |           |         |        |          |      |       | ~ #    | a F  | Project |       | TILBU     | JD           | ~            | ×    |
| 49211                                                   | Order Nº      | 492                      | 11      |           | Last U  | ID/Dte | OG       |      | 5/10  | 0/2007 | (    | CRS     |       | AMAD      | EUS          |              | ~    |
| 45211                                                   | Departure     | 1/29                     | 9/2006  |           | Invoice | /Filed | 0        |      |       |        |      | -       |       | TRIAL     | VERSIC       | DN           |      |
|                                                         | PNR           | 2AH                      | I9OB    | *         | Week/   | Pax    | 4        |      | 1     |        |      | THIS IS | AN UI | HLICENSED | COPY FOR TES | T PURPOSES O | 41.7 |
|                                                         | Carrier       | SU                       |         |           | Created | d      | 5/10/2   | 2007 | DF    | •      | ~    |         |       | 5         | 7/           |              |      |
|                                                         | Destination   | BKK                      | (       |           | Offer D | ate    | 5/11/2   | 2007 | +1    | +7     |      |         |       | DA        | YS LEFT      |              |      |
|                                                         |               |                          |         |           |         |        |          |      |       |        |      |         |       |           |              |              |      |
| Web Link                                                | Itinerary Pay | ment                     | Invoice | e Passe   | ngers   | Ticket | Delivery | Rema | rks T | ickets |      |         |       |           |              |              |      |
| Quick Login                                             | H-Auto        |                          | G Ty    | pe Flight | Nº      | CI.    | Date     | From | To    | Time   | To   | St.     | S     | Equip     | Conf         | 0            |      |
| Customer Nº                                             | Sterling      |                          | A AIF   | R SU      | 0216    | W      | 29JAN    | CPH  | SVO   | 0830   | 1255 | HK      | 0     | 319       |              |              |      |
| Document Nº                                             |               | -                        | A AIF   | R SU      | 0553    | W      | 29JAN    | SVO  | BKK   | 2315   | 1230 | HK      | 0     | IL9       |              |              |      |
| File 49211                                              |               |                          | A AIF   | R 50      | 0215    | W      | 7FEB     | SVO  | CPH   | 2130   | 2020 | HK      | 0     | 319       |              |              |      |
|                                                         |               |                          | / / /   | . 00      | 0210    |        |          | 010  | orm   | 2100   | LLIU |         |       | 010       |              |              |      |
|                                                         |               | n l                      |         |           |         |        |          |      |       |        |      |         |       |           |              |              |      |
|                                                         | F             | í                        |         |           |         |        |          |      |       |        |      |         |       |           |              |              |      |
| OFFICE                                                  |               |                          |         |           |         |        |          |      |       |        |      |         |       |           |              |              |      |
| UTIKL                                                   |               |                          |         |           |         |        |          |      |       |        |      |         |       |           |              |              |      |

#### Open Options

| # | Action           | Button or<br>Icon | Notes                                                                                                    |
|---|------------------|-------------------|----------------------------------------------------------------------------------------------------|
| 1 | Double-<br>click |                   | In the Itinerary Tab, the Control Box on the left of<br>the row where the Segment is located. The<br>Segment Information will be transferred to the<br>Segment Form. |

# Editable Fields

| # | Enter              | Notes                                                                                  | Input                       |
|---|--------------------|----------------------------------------------------------------------------------------|-----------------------------|
| 1 | Carrier            | This is the Carrier of the Segment.                                                    | (2) Alpha<br>IATA Code      |
| 2 | Flight No          | This is the Flight Number of the Carrier.                                              | Numeric                     |
| 3 | Class              | This is the Class for the Segment.                                                     | (1) Alpha                   |
|   | Flight Date        | This is the Flight Date of the Segment.                                                | Date                        |
|   | From               | This is the Departure Airport of the Segment.                                          | (3) Alpha<br>IATA Code      |
|   | То                 | This is the Arrival Airport of the Segment.                                            | (3) Alpha<br>IATA Code      |
|   | Status             | This is the Status of Booking of the Segment.                                          | (2) Alpha                   |
|   | ETD                | This is the Estimated Time of Departure of the Segment.                                | Time 24<br>Hours            |
|   | ETA                | This is the Estimated Time of Arrival of the Segment.                                  | Time 24<br>Hours            |
|   | N° Stops           | This is the Number of Stops in the Segment.                                            | Numeric                     |
|   | Meal Code          | This is the Meal Code on the Segment.                                                  | Alpha                       |
|   | Equipment          | This is the Equipment of Aircraft Type to be used in the Segment.                      | (3)<br>Numeric<br>IATA Code |
|   | Gate Time          | This is the time the passenger must be at the gate for this Segment.                   | Time 24<br>Hours            |
|   | Miles              | This is the distance in miles of the Segment.                                          | Numeric                     |
|   | Arr +/- Day        | This is the Day Difference for the arrival. Plus 1 or more days, Minus 1 or more days. | + or –<br>Numeric           |
|   | Departure Terminal | This is the Departure Terminal for the Segment.                                        | Alpha<br>Numeric            |
|   | Departure Gate     | This is the Departure Gate for the Segment.                                            | Alpha<br>Numeric            |

| Arrival Terminal       | This is the Arrival Terminal for the Segment.   | Alpha<br>Numeric |
|------------------------|-------------------------------------------------|------------------|
| Arrival Gate           | This is the Arrival Gate for the Segment.       | Alpha<br>Numeric |
| Confirmation<br>Number | This is the Confirmation Number of the Segment. | Alpha<br>Numeric |
| Remarks                | These are any remarks relevant to the Segment.  | Alpha<br>Numeric |

### **Final Actions**

| # | Action | Button or Icon | Notes                                                                              |
|---|--------|----------------|------------------------------------------------------------------------------------|
| 1 | Press  | a              | Saves and Exits the Payment Windows Form and returns to the previous Windows Form. |
| 2 | Press  | ×              | Exits the Payment Windows Form and returns to the previous Windows Form.           |

-----000-----